# PLAYLUG Anleitung

### Inhalt

| Einleitung                                 | . 3 |
|--------------------------------------------|-----|
| Versionshinweise                           | . 3 |
| Beschreibung der Seiten                    | . 4 |
| Übersicht                                  | . 4 |
| Runden                                     | . 5 |
| Spieler                                    | . 7 |
| Orte                                       | . 8 |
| Spiele (dein Inventar)                     | 10  |
| Spiele dem Inventar hinzufügen 1           | 12  |
| Ändern/Löschen eines Spieles im Inventar 1 | 13  |
| Eine neue Runde hinzufügen                 | 14  |
| Ändern/löschen einer Runde 1               | 15  |

### PL&YLUG

### **Einleitung**

Das Playlog bietet eine kostenlose Möglichkeit Brettspielrunden aufzuzeichnen und Statistiken aus den Ergebnissen zu erstellen. Um den Benutzern eine möglichst große Datenbank an auswählbaren Spielen zu bieten, wird eine Schnittstelle (API) zu <u>Boardgamegeek</u> genutzt.

Diese Anleitung soll die grundlegenden Funktionen erklären.

### Versionshinweise

| Aktualisiert | Für Playlog Version |
|--------------|---------------------|
| 24.02.2023   | Version 0.9b        |
|              |                     |
|              |                     |

### Beschreibung der Seiten

Der nachfolgende Teil beschreibt die angezeigten Tabellen und Statistiken der einzelnen Seiten.

### Übersicht

In der Übersicht findest du allgemeine Informationen zu allen Runden, die du dokumentiert hast. Hier gewinnst du direkt einen Überblick, was in letzter Zeit los war, wer der beste Spieler ist oder wo du am häufigsten zu Besuch warst.

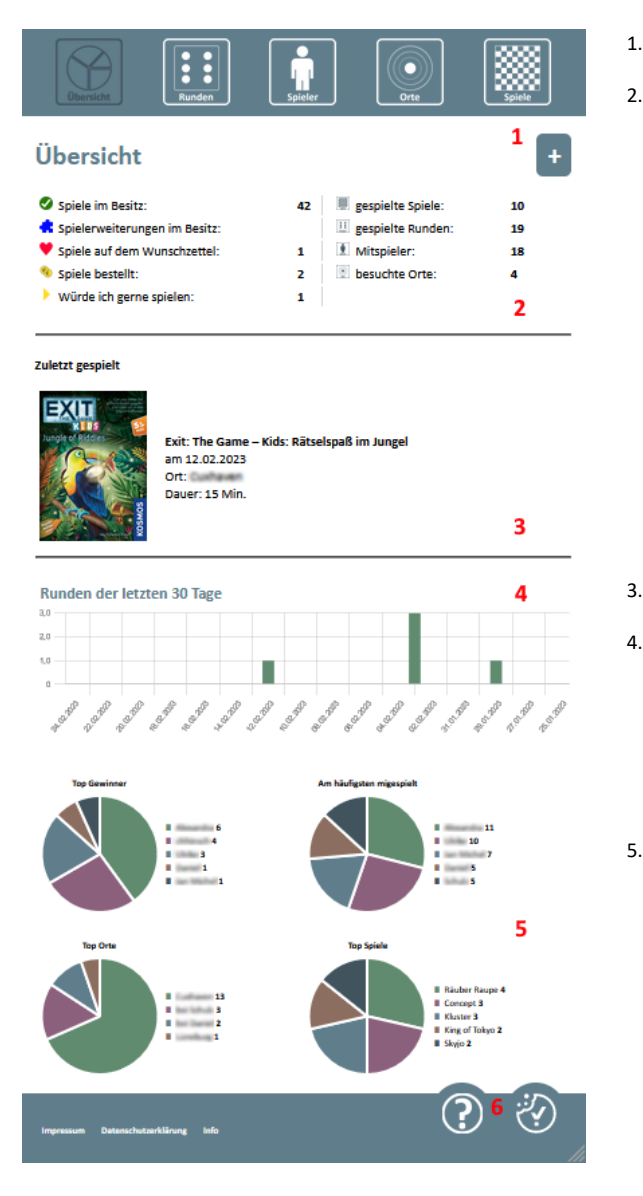

- 1. Über diesen Button kannst du schnell eine neue Spielrunde hinzufügen.
  - Allgemeine Infos zu deinen Daten
    - a. **Spiele im Besitz**: zeigt dir an, wie viele Hauptspiele du besitzt
    - b. **Spielerweiterungen im Besitz**: zeigt die an, wie viele Erweiterungen du besitzt
    - c. **Spiele auf Wunschzettel**: zeigt dir an, wie viele Spiele du noch gerne haben möchtest
    - d. **Spiele bestellt**: zeigt dir an, wie viele Spiele du derzeit bestellt hast
    - e. Würde ich gerne spielen: zeigt dir an, wie viele Spiele du unbedingt spielen willst
    - f. **gespielte Spiele**: zeigt die an, wie viele Spiele du insgesamt schon gespielt hast
    - g. **gespielte Runden**: zeigt dir an, wie viele Runden du insgesamt eingetragen hast
    - h. **Mitspieler**: zeigt dir an, mit wie vielen Personen du schon zusammengespielt hast
    - i. **besuchte Orte**: zeigt dir an, an wie vielen Orten du schon gespielt hast
- 3. Hier wird die Runde angezeigt, die du als letztes eingetragen hast.
- Hier werden dir die Spielrunden pro Tag der letzten 30 Tage angezeigt. Du kannst den Filter wie folgt verändern, klicke dafür einfach auf den Titel:
  - a. Runden der letzten 30 Tage
    - b. Runden im letzten halben Jahr
    - c. Runden der letzten 2 Jahre
    - d. Runden der letzten 3 Jahre
  - e. Runden im gesamten Zeitraum

6.

- 5. Die wichtigsten Statistiken im Überblick auf alle eingetragenen Runden gerechnet.
  - Top Gewinner: zeigt dir die Spieler an, die häufigsten gewonnen haben (die Anzahl der gewonnen Runden wird jeweils hinter dem Namen angegeben)
  - Am häufigsten mitgespielt: die Spieler, mit denen du am meisten zusammengespielt hast (die Anzahl der Runden wird jeweils hinter dem Namen angegeben / dein Name wird hier nicht mit auftauchen, da du jede Runde mitgespielt haben wirst)
  - c. **Top Orte**: die Orte, an denen du die meisten Runden gespielt hast (die Anzahl der Runden pro Ort wird hinter dem Namen angegeben)
  - d. **Top Spiele**: die Spiele, mit denen du die meisten Runden gespielt hast (die Anzahl der Runden pro Spiel wird jeweils hinter dem Namen angegeben)
  - Die beiden Buttons werden dir auf jeder Seite begegnen. a. **Das Fragezeichen:** führt dich direkt zum FAQ, damit du bei Fragen oder Problemen nicht erst lange danach suchen musst
    - b. **Das Cookie-Symbol**: hier kannst du deine Cookie-Einstellungen jederzeit wieder ändern.

# PL&YLUG

#### Runden

Im Bereich "Runden" findest du alle Tage, an denen du gespielt hast. Darunter sind jeweils alle Runden des entsprechenden Tages zusammengefasst. Mit einem Klick auf das gewünschte Datum, gelangst du zur Detailübersicht des ausgewählten Tages.

| Übersicht Runden           | Spieler |                   | piele    |
|----------------------------|---------|-------------------|----------|
| Runden                     |         | Suchen            | 1 +<br>2 |
| Alle Runden vom 12.02.2023 |         | 1 Spiel gespielt  |          |
| Alle Runden vom 03.02.2023 |         | 2 Spiele gespielt |          |
| Alle Runden vom 29.01.2023 |         | 1 Spiel gespielt  |          |
| Alle Runden vom 28.12.2022 |         | 2 Spiele gespielt | 3        |
| Alle Runden vom 25.12.2022 |         | 2 Spiele gespielt |          |
| Alle Runden vom 24.12.2022 |         | 3 Spiele gespielt |          |
| Alle Runden vom 10.12.2022 |         | 1 Spiel gespielt  |          |

- 1. Wie schon in der Übersicht, kannst du über diesen Button schnell eine neue Spielrunde hinzufügen.
- 2. Über das Suchfeld kannst du ein spezielles Datum in der Tabelle suchen.
- Diese Tabelle zeigt dir alle Tage an, an denen du Spielrunden eingetragen hast. Mit einem Klick auf das Datum gelangst du zur Detailübersicht des ausgewählten Tages.

Hat man auf ein bestimmtes Datum (Nr. 3) geklickt, wird man auf eine Seite mit den Rundendetails zum entsprechenden Tag weitergeleitet.

Hier erhält man Statistiken zum gesamten Tag, aber auch Details zu den einzelnen gespielten Spielen.

3.

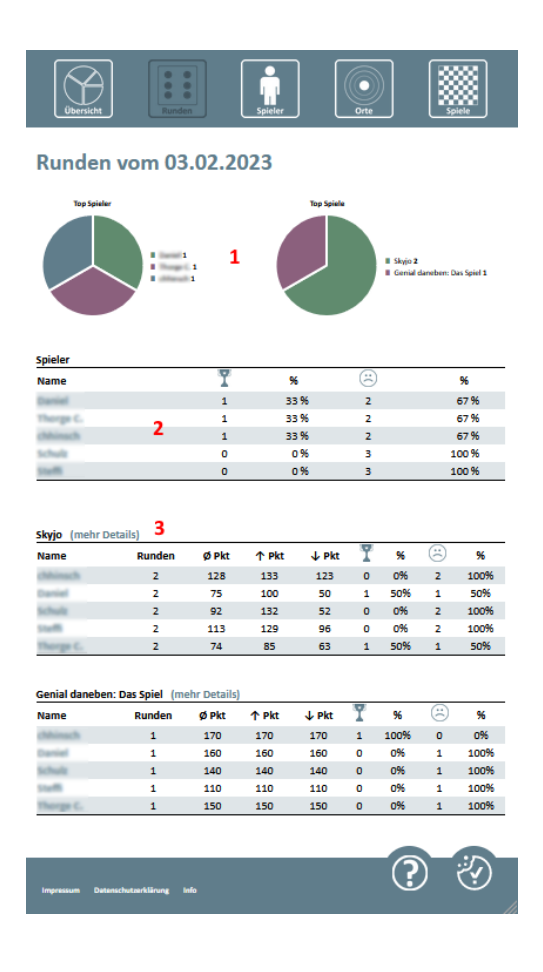

- 1. Allgemeine Graphen zum Tag
  - Top Spieler: zeigt die Spieler an, die am häufigsten gewonnen haben (die Anzahl der gewonnen Runden wird jeweils hinter dem Namen angezeigt)
  - Top Spiele: zeigt die meistgespielten Spiele am Tag an (die Anzahl der gespielten Runden pro Spiel wird jeweils hinter dem Namen angezeigt)
- 2. Diese Tabelle zeigt alle Spieler des Tages und deren Gewinn-& Verlustrate
  - a. Name: der Name des Spielers
  - b. **Pokal Symbol**: Anzahl gewonnener Runden am Tag
  - c. %: Gewinnrate des Spielers am Tag
  - d. trauriger Smiley: Anzahl verlorener Runden am Tag
  - e. %: Verlustrate des Spielers am Tag
  - Alle gespielten Spiele im Detail
    - a. Name: Name des Spielers
    - b. Runden: Anzahl der mitgespielten Runden
    - c. Ø Pkt: durchschnittliche Punktzahl
    - d. **↑ Pkt**: höchste Punktzahl
    - e. **V Pkt**: niedrigste Punktzahl
    - f. Pokal Symbol: Anzahl gewonnene Runden
    - g. %: Gewinnrate
    - h. trauriger Smiley: Anzahl verlorene Runden
    - i. %: Verlustrate

Durch einen Klick auf "mehr Details" (Nr. 3) öffnet sich ein zusätzliches Fenster, in dem alle einzelnen Runden des ausgewählten Spieles angezeigt werden.

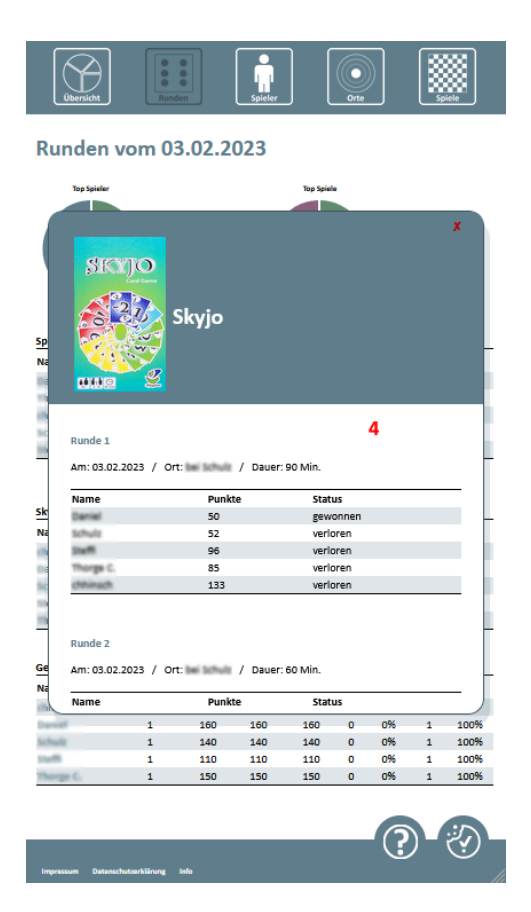

 Hier kann pro Runde die Spielzeit eingesehen werden, wie viele Punkte ein Spieler erspielt hat und ob er gewonnen oder verloren hat.

# PLAYLUG

### **Spieler**

Im Bereich "Spieler" werden einem alle Spieler, mit denen man zusammengespielt hat, angezeigt. Zudem erhält man schon einen allgemeinen Überblick über die wichtigsten Statistiken.

| Übersicht            | Runden          | Spieles |   | Orte  |            | Spiele |
|----------------------|-----------------|---------|---|-------|------------|--------|
| Spielertab           | elle            |         |   | l     | Suchen     | 1      |
| Spieler              |                 | Runden  | T | %     | $\approx$  | %      |
| distanting (         |                 | 11      | 6 | 67%   | 3          | 33 %   |
| childrendh           |                 | 19      | 4 | 25%   | 12         | 75 %   |
| Inter Millional      |                 | 7       | 1 | 14 %  | 6          | 86 %   |
| Daniel               |                 | 5       | 1 | 25%   | 3          | 75 %   |
| 1. Park              |                 | 5       | 0 | 0%    | 4          | 100 %  |
| suff.                |                 | 5       | 0 | 0%    | 4          | 100 %  |
| Thorpe G.            |                 | 3       | 1 | 33%   | 2          | 67 %   |
| reas tilks/aut       | 2               | 1       | 0 | 0%    | 1          | 100 %  |
| terik tilestess      | -               | 1       | 0 | 0%    | 1          | 100 %  |
| Index Allerian       |                 | 1       | 0 | 0%    | 1          | 100 %  |
| Parge (Daniel)       |                 | 2       | 1 | 100 % | 0          | 0 %    |
| tan B.               |                 | 1       | 0 | 0%    | 0          | 0%     |
| ins (Instial)        |                 | 1       | 0 | 0%    | 0          | 0%     |
| Marine 6.            |                 | 1       | 0 | 0%    | 0          | 0 %    |
| citrilian (          |                 | 10      | з | 33%   | 6          | 67 %   |
| Michael              |                 | 3       | 0 | 0%    | 2          | 100 %  |
| Anna Aughteria       |                 | 2       | 0 | 0%    | 0          | 0%     |
| Time                 |                 | 4       | 1 | 33%   | 2          | 67 %   |
|                      |                 |         |   |       |            | .:.    |
| Impressum Datenschut | tærklärung info |         |   |       | <b>?</b> ) | 2      |

- 1. Über das Suchfeld kann man nach bestimmten Spielern in der gesamten Tabelle suchen 2.
  - Die Tabelle aller Spieler, mit denen zusammengespielt wurde
    - Spieler: Name des Spielers a.
    - b. Runden: Anzahl der mitgespielten Runden
    - Pokal Symbol: Anzahl der gewonnen Runden c.
    - d. %: Gewinnrate
    - trauriger Smiley: Anzahl der verlorenen Runden e.
    - f. %: Verlustrate

Klick man auf einen Spieler, gelangt man zu seiner Detailübersicht, in der man detaillierte Statistiken des Spielers betrachten kann.

2.

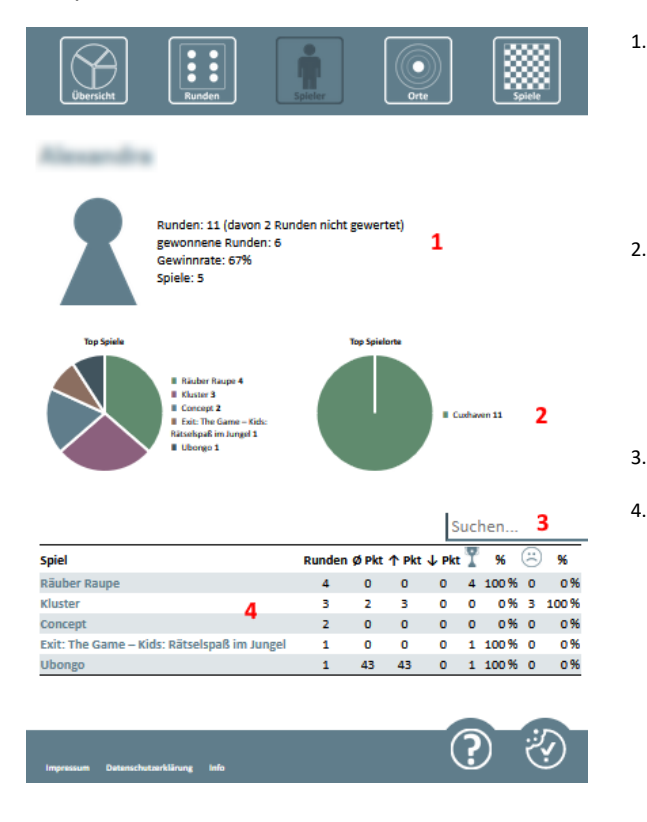

1. Allgemeine Infos

- Runden: alle mitgespielten Runden (als nicht a. gewertet gelten Spiele, bei denen man nicht gewinnen oder verlieren kann)
- h gewonnen Runden: Anzahl aller gewonnenen Runden
- Gewinnrate: wie der Name schon sagt c.
- Spiele: Anzahl aller gespielten Spiele d.
- Weitere allgemeine Statistiken
  - a. Top Spiele: die am häufigsten gespielten Spiele (die Anzahl der gespielten Runden steht jeweils hinter dem Namen)
  - Top Spielorte: die Orte, an denen der Spieler am b. häufigsten mitgespielt hat (die Anzahl der Runden pro Ort stehen jeweils hinter dem Namen)
- Über das Suchfeld können bestimmte Spiele gesucht werden.

Tabelle mit Informationen zu jedem Spiel 4.

- a. Spiel: Der Name des Spiels
  - Runden: Anzahl gespielter Runden b.
  - c. Ø Pkt: durchschnittliche Punktzahl
  - d. ↑ Pkt: höchste Punktzahl
  - e. ↓ Pkt: niedrigste Punktzahl
  - f. Pokal Symbol: Anzahl gewonnener Runden
  - g. %: Gewinnrate
  - h. trauriger Smiley: Anzahl verlorener Runden
  - i. %: Verlustrate

# PL&YLUG

### Orte

Im Bereich "Orte" erhält man Statistiken zu allen Spielorten, die man besucht hat.

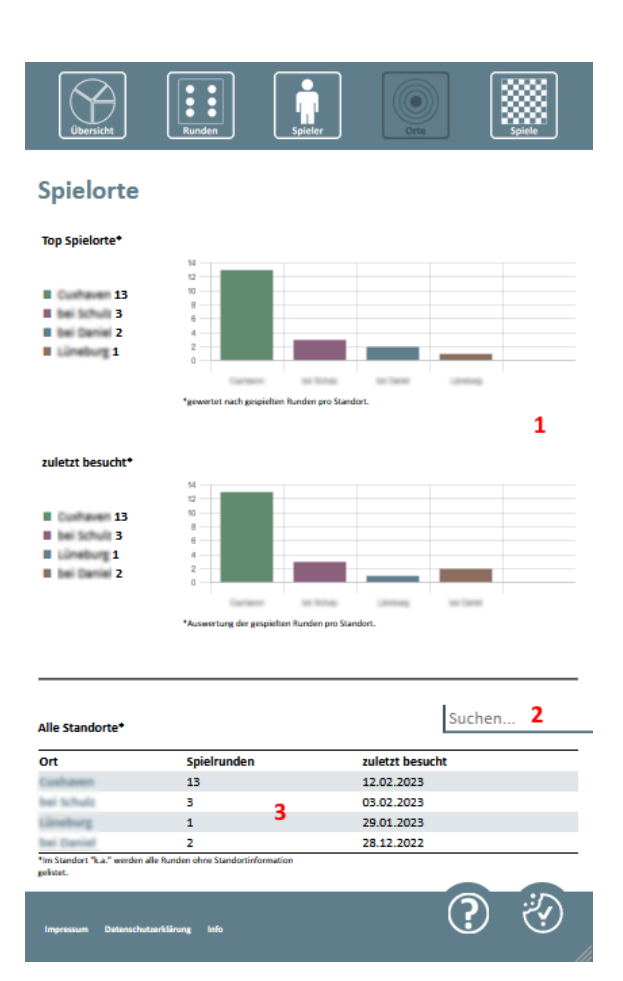

#### 1. Allgemeine Statistiken

3.

- a. **Top Spielorte**: Die Orte, an denen die meisten Runden gespielt wurden. Die Zahl hinter dem Namen gibt jeweils die gespielten Runden an und werden im Graphen dargestellt.
- zuletzt besucht: Die Orte, die du zuletzt besucht hast. Die Zahl hinter dem Namen gibt jeweils die gespielten Runden an und werden im Graphen dargestellt.
- 2. Über das Suchfeld kannst du einen bestimmten Ort oder
  - auch ein Datum in der Tabelle suchen. Tabelle aller besuchten Orte
    - a. **Ort**: Name des Ortes
      - b. Spielrunden: Anzahl der gespielten Runden am Ort
      - c. zuletzt besucht: Das Datum des letzten Besuches

Klick man auf einen Ort (Nr. 3), kommt man zur Detailübersicht für diesen Ort.

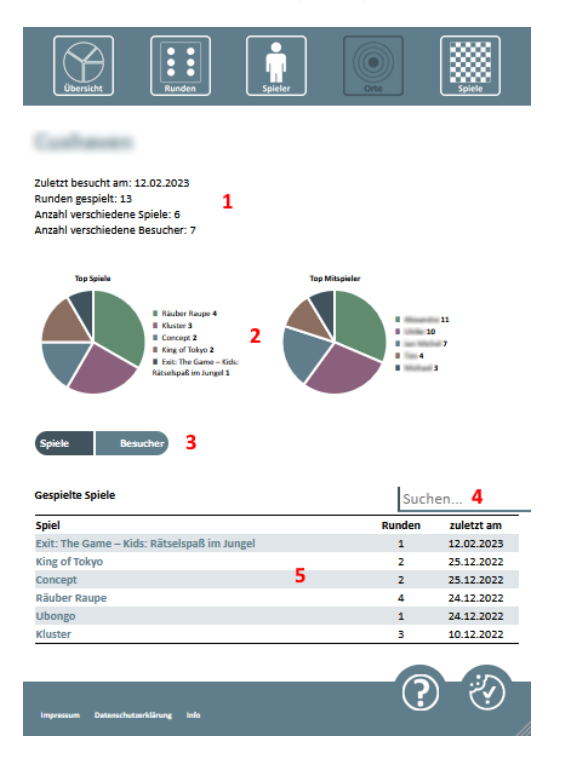

1. Allgemeine Infos

2.

5.

- a. Zuletzt besucht am: das Datum des letzten Besuches
- b. Runden gespielt: Anzahl der gespielten Runden am Standort
- c. Anzahl verschiedene Spiele: Die Anzahl aller Spiele, die am Standort gespielt wurden
- d. Anzahl verschiedene Besucher: Die Anzahl aller Spieler, die am Standort gespielt haben
- Weitere allgemeine Statistiken
  - Top Spiele: Die Spiele, die am häufigsten gespielt wurden (die Anzahl der Runden steht jeweils hinter dem Namen)
  - b. Top Mitspieler: Die Spieler, die die meisten Runden am Standort mitgespielt haben (die Anzahl der Runden steht jeweils hinter dem Namen / dein Name wird hier nicht mit auftauchen, da du jede Runde mitgespielt haben wirst)
- 3. Schalter, um zwischen der Spiele- und Besucher-Ansicht zu wechseln
- 4. Über das Suchfeld kannst du bestimmte Spiele suchen
  - Tabelle aller gespielten Spiele am Standort
    - a. Spiel: Name des Spiels
    - b. Runden: Anzahl gespielte Runden
    - c. zuletzt am: Datum, wann das Spiel zuletzt gespielt wurde.

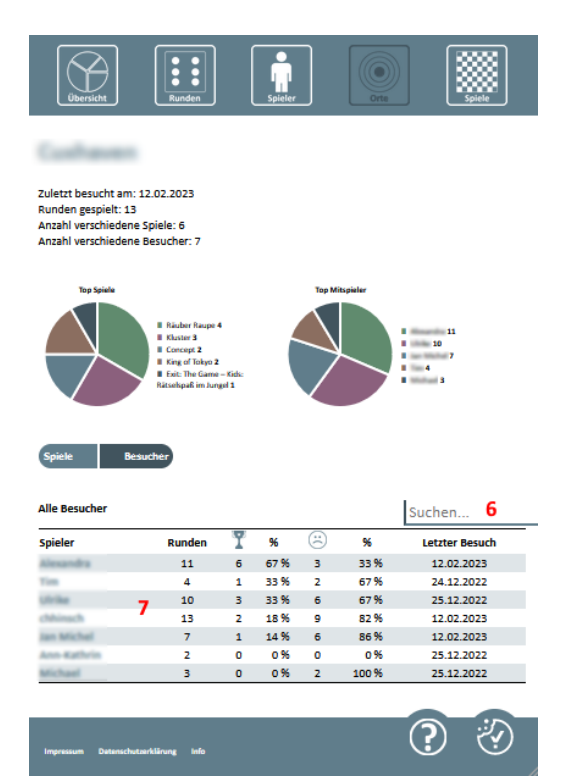

- 6. Über das Suchfeld kannst du einen bestimmten Spieler suchen (umgeschaltet auf Besucheransicht)
- Tabelle aller Spieler am Standort (umgeschaltet auf Besucheransicht)
  - a. Spieler: Name des Spielers
  - b. Runden: Anzahl mitgespielter Runden
  - c. Pokal Symbol: Anzahl gewonnene Runden
  - d. %: Gewinnrate
  - e. trauriger Smiley: Anzahl verlorener Runden
  - f. %: Verlustrate
  - g. Letzter Besuch: Datum des letzten Besuches

### **Spiele (dein Inventar)**

Im Bereich "Spiele" werden dir alle Spiele angezeigt, die du in irgendeiner Weise hinzugefügt hast (Besitz, Wunschliste, …) oder die du gespielt hast. Oft wird dieser Bereich auch "dein Inventar" genannt.

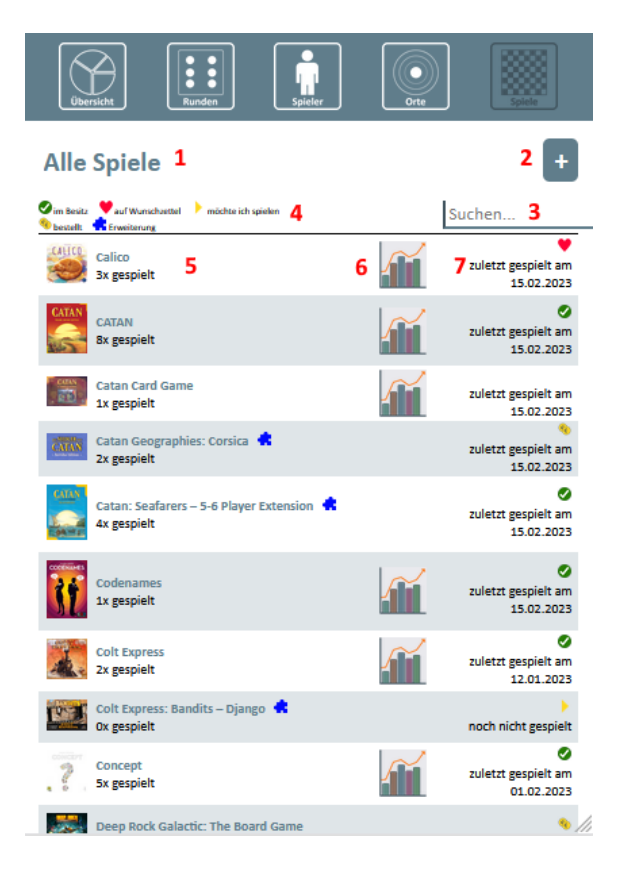

- 1. Mit einem Klick auf den Titel, kannst du den Filter ändern und deine Ansicht anpassen. Es gibt folgende Möglichkeiten:
  - a. Alle Spiele: Zeigt alle Spiele an
  - b. Spiele im Besitz: Zeigt nur Spiele an, die du besitzt
  - c. Spiele auf Wunschzettel: Zeigt nur Spiele an, die du auf dem Wunschzettel hast
  - Würde ich gerne Spielen: Zeigt Spiele an, die du gerne mal Spielen würdest, die aber noch nicht in deinem Besitz sind oder auf deinem Wunschzettel stehen.
  - e. Bestellte Spiele. Du hast ein Spiel bestellt und wartest noch darauf, dann ist diese Kategorie wohl am besten
- Über den Button kannst du neue Spiele deinem Inventar hinzufügen.
- 3. Über das Suchfeld kannst du ein bestimmtes Spiel in deiner Tabelle suchen
- Die Legende erklärt die einzelnen Symbole in deiner Tabelle
   Der Name des Spiels und wie oft du dieses schon gespielt hast
- 6. Taucht dieses Symbol auf, dann hast du das Spiel schon gespielt und es gibt Statistiken dazu. Klickst du auf das Symbol, gelangst du zur Detailübersicht. Dieses Symbol taucht niemals bei Spielerweiterungen auf, auch wenn du diese schon gespielt hast. Das liegt daran, dass Spielerweiterungen immer unter dem Hauptspiel auftauchen.
- Wann hast du das Spiel zuletzt gespielt und wie hast du das Spiel in deinem Inventar gelistet (Besitz, Wunschzettel, ...)

Klickst du auf das Statistiksymbol (Nr. 6) gelangst du zu den Rundendetails des ausgewählten Spieles. Hier bekommst du detaillierte Statistiken zum Spiel und kannst dir jede gespielte Runde im Detail anschauen.

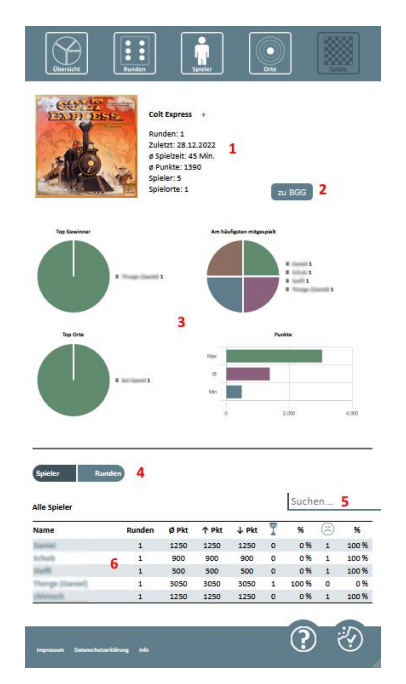

- 1. Allgemeine Infos und Daten zum Spiel
- 2. Link zu Boardgamegeek (Achtung: Die Seite ist auf Englisch)
- 3. Statistiken über alle Spielrunden gerechnet
  - Top Gewinner: Welcher Spieler gewann das Spiel am häufigsten
  - Am häufigsten mitgespielt: Welche Spieler haben die meisten Runden mitgespielt (dein Name wird hier nicht auftauchen)
  - c. Top Orte: Die Orte, an denen das Spiel am meisten gespielt wurde
  - d. Punkt: Die maximale, minimale und
  - durchschnittliche Punktzahl, die erspielt wurden
- 4. Schalter, um zwischen den Spielern und den einzelnen
- Runden zu wechseln 5. Im Suchfeld kannst du e
  - Im Suchfeld kannst du einen Spieler suchen
- 6. Tabelle aller Mitspieler
  - a. Name: Der Name des Spielers
  - b. Runden: Anzahl gespielter Runden
  - c. Ø Pkt: durchschnittliche Punktzahl
  - d. **↑ Pkt**: höchste Punktzahl
  - e. **V** Pkt: niedrigste Punktzahl
  - f. Pokal Symbol: Anzahl gewonnener Runden
  - g. %: Gewinnrate
  - h. trauriger Smiley: Anzahl verlorener Runden
  - i. %: Verlustrate

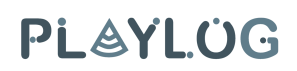

| Übersicht R                                   | inden Spieler                                                                                                    | Orte                                                                                                    |
|-----------------------------------------------|----------------------------------------------------------------------------------------------------|----------------------------------------------------------------------------------------------------|
| EDDY IEEE                                     | Colt Express +<br>Runden: 1<br>Zulett: 28.12.2022<br>6 Spielari: 45 Min.<br>9 Punka: 1390<br>Spieler: 5<br>Spieler: 1 | ZU BGG                                                                                                    |
| Top Gravitiner                                |                                                                                                    | 1 mm1<br>1 mm1<br>1 mm1 |
| Top Drie                                      | Ness<br>2<br>Nor<br>0                                                                                                 | Purkis<br>2.007 4.005                                                                                                    |
| Spieler Runden Alle Runden                    |                                                                                                    | Suchen 1                                                                                                    |
| Runde vom 28.12.2022<br>Colt Express (ID: 13) | 2                                                                                                    | Spielzeit: 45 Min.<br>Ort:                                                                                                    |
| Ingessum Deteschet <u>udtikung</u>            | њ                                                                                                    | <u> </u>                                                                                                    |
|                                               |                                                                                                    |                                                                                                    |

- Im Suchfeld kann nach einem Bestimmten Datum / einer bestimmten Runde gesucht werden (umgeschaltet auf Rundenansicht)
- 2. Alle gespielten Runden mit Datum, ID (interne einzigartige Nummer), Spielzeit und Ort

Klickt man auf das Datum einer ausgewählten Runde, öffnet sich ein separates Fenster, in dem alle Details zur Runde stehen

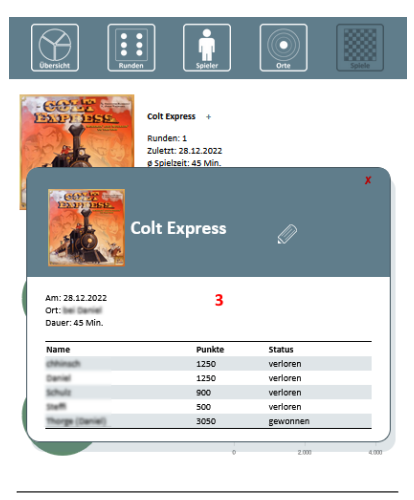

| Alle Spieler    |   |       |       |       |       |   | oucin | ~ |       |
|-----------------|---|-------|-------|-------|-------|---|-------|---|-------|
| Name            | R | Inden | Ø Pkt | 1 Pkt | ↓ Pkt | ĩ | %     | 6 | %     |
| Daniel          |   | 1     | 1250  | 1250  | 1250  | 0 | 0%    | 1 | 100 % |
| Schulz          |   | 1     | 900   | 900   | 900   | 0 | 0%    | 1 | 100 % |
| Staffi          |   | 1     | 500   | 500   | 500   | 0 | 0%    | 1 | 100 % |
| Thorge (Daniel) |   | 1     | 3050  | 3050  | 3050  | 1 | 100 % | 0 | 0 %   |
| chhinach        |   | 1     | 1250  | 1250  | 1250  | 0 | 0%    | 1 | 100 % |

- 3. Alle Details zur ausgewählten Runde
  - a. Datum
    - b. Ort
    - c. Dauer
    - d. Tabelle der Mitspieler (mit erreichter Punktzahl und gewonnen/verloren Status)
    - e. Wenn Erweiterungen gespielt wurden, werden diese unter der Spielertabelle angezeigt
    - f. Wurden Notizen eingetragen, werden diese hier auch angezeigt.

### Spiele dem Inventar hinzufügen

Das Inventar (die Spieleliste) ist der wichtigste Bereich des Playlog. Hier werden dir alle Spiele angezeigt, die du in irgendeiner Weise hinzugefügt hast. Du kannst Spiele einfach so hinzufügen, weil du deine Sammlung pflegen möchtest, oder es werden Spiele hinzugefügt, weil du eine Runde gespielt hast.

In diesem Teil wird einfach erklärt, wir du deinem Inventar ganz einfach Spiele hinzufügst, ohne eine Runde gespielt zu haben. Dieser Teil befasst sich auch damit, wie du bei Spielerweiterungen vorgehen musst.

| Ubersicht Eucleen Spieler                                                   | Drie Spiele                                                     |
|-----------------------------------------------------------------------------|-----------------------------------------------------------------|
| Spiel hinzufügen                                                            | ×                                                               |
| Suche in der Listerkank <sup>a</sup> n ach dem gewünschen Spiel:<br> suchen | (Sender)                                                        |
|                                                                             | The Determination and der Noterfalenselisch Deterministigelebet |
| Adventure Games: Monochrome Inc.<br>Do gaugiet                              | e<br>thipsy thin thus                                           |
| Bausack<br>Corgenspielt                                                     | noch nicht gespielt.                                            |
| Black Stories: Movie Edition                                                | 0                                                               |
| Übersicht European Spieler                                                  | Orte Spiele                                                     |
| Suchergebisse Ø                                                             |                                                                 |
| Neue Suche                                                                  | Spiel ohne Suche hinzufüger                                     |
| Pandemie (2008)<br>Pandemie: Auf Messers Schneide (2009)                    |                                                                 |
| Pandemle: Ausnahmezustand (2015)                                            |                                                                 |
| Pandemie: Die Heilung (2014)                                                |                                                                 |
| Pandemie: Die Seuche (2014)                                                 |                                                                 |
| Pandemie: Hot Zone – Nordamerika (2020)                                     |                                                                 |
| Pandemie: Im Labor (2013)                                                   |                                                                 |
| Pandemie: Uitbreiding                                                       |                                                                 |
| Developmentary (2020)                                                       |                                                                 |

|                                       | Suchergebisse @                                                           |         |   |
|---------------------------------------|---------------------------------------------------------------------------|---------|---|
| Pandemic                              | <i>U</i>                                                                  |         | * |
| · · · · · · · · · · · · · · · · · · · | Speci bearboriten Rando hinau                                             | ligen - |   |
|                                       | In Uesta -> möchle ich                                                    | spielen |   |
|                                       | ♥ auf Wunschzeitel % besti                                                | R       |   |
|                                       | X kain Si                                                                 | this .  |   |
|                                       | For sloves typic photes 7 four incomp                                     | n.      |   |
|                                       | Änderungen abszhikäre.                                                    |         |   |
|                                       | Pardemic The Gare [[014]<br>Pardemic The Gare - Esserimental Media [2018] |         |   |
|                                       |                                                                           |         |   |
|                                       |                                                                           |         |   |
|                                       |                                                                           |         |   |

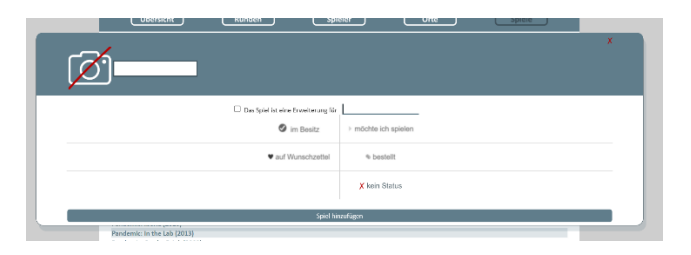

#### Spiel auf dem üblichen Weg hinzufügen:

- 1. Gehe in den Bereich "Spiele"
- 2. Klicke auf das "Plus-Symbol" oben rechts
- 3. Es öffnet sich ein separates Fenster mit einem Suchfeld (Bild 1)
- 4. Gebe hier das Spiel ein, welches du hinzufügen möchtest und klicke "senden"
- 5. Suche dein Spiel aus den Suchergebnissen heraus (Bild 2) und klicke darauf
- 6. Es öffnet sich ein separates Fenster zu dem ausgewählten Spiel (Bild 3)
- 7. Über den Stift neben dem Namen, kannst du diesen nach deinen Wünschen anpassen
- 8. Wähle den Status aus, den das Spiel in deinem Inventar haben soll.
- 9. Klicke auf "Änderungen abschicken" und das Spiel wird deinem Inventar hinzugefügt.

WICHTIG: Willst du eine Spielerweiterung hinzufügen, achte darauf, dass das Hauptspiel schon im Inventar vorhanden ist, damit die Verknüpfung funktioniert. Ist das Hauptspiel nicht im Inventar und wird erst nach der Erweiterung hinzugefügt, werden diese nicht miteinander verknüpft! Man kann die Verknüpfung leider auch nicht nachträglich durchführen. Erweiterungen werden immer gekennzeichnet (Bild 4).

#### Ist dein Spiel nicht in der Liste zu finden? Es gibt zwei Möglichkeiten:

- 1. Suche erneut mit einem detaillierteren Namen nach dem Spiel (oben links auf "neue Suche" klicken)
- Ein Spiel ohne die Suche hinzufügen (klicke dafür oben rechts auf "Spiel ohne Suche hinzufügen")

#### Spiel ohne die Suche hinzufügen:

- 1. Klicke nach einer erfolglosen Suche oben rechts auf "Spiel ohne Suche hinzufügen"
- 2. Es öffnet sich ein entsprechendes Fenster (Bild 5)
- Fülle den Namen des Spiels aus und wähle den Status aus.
- Handelt es ich um eine Erweiterung, setze den Haken und wähle das Hauptspiel aus deinem Inventar (siehe Anmerkung zu Erweiterungen oben)
- 5. Klicke auf "Änderungen abschicken" und das Spiel ist deinem Inventar hinzugefügt.

### Ändern/Löschen eines Spieles im Inventar

Es kommt sicherlich mal vor, dass sich der Status eines Spieles ändert, oder du es ganz aus deiner Liste löschen möchtest.

| Cluedo<br>0x gespielt                       |                    |                      | noch nicht gespielt |   |
|---------------------------------------------|--------------------|----------------------|---------------------|---|
| Codenames<br>Ox gespielt                    |                    |                      | och nicht gespielt  |   |
| Colt Express                                |                    |                      | ٥                   |   |
| CATAN 🖉                                     |                    |                      |                     | × |
|                                             | Spiel bearbeiten   | Runde hinzufügen     |                     |   |
|                                             | im Besitz          | ▹ möchte ich spielen |                     |   |
|                                             | ♥ auf Wunschzettel | % bestellt           |                     |   |
|                                             |                    | X kein Status        |                     |   |
|                                             | Änderunge          | n abschicken         |                     |   |
| Exit: The Game – Kids: Rätselspaß im Jungel |                    |                      |                     |   |

Um ein Spiel anzupassen, klicke einfach im Bereich "Spiele" auf den Namen des gewünschten Spieles. Es öffnet sich ein Fenster mit den derzeitigen Informationen.

#### Status ändern:

Klicke einfach auf den neuen gewünschten Status und danach auf "Änderungen abschicken". Die Änderung wurde direkt durchgeführt.

#### Spielnamen ändern:

Klicke einfach auf den Stift neben dem Namen. Jetzt kannst du einen neuen Namen eintragen. Mit "Änderungen abschicken" bestätigst du die Änderung.

#### Spiel löschen:

Um ein Spiel zu löschen klickst du auch einfach auf den Stift neben dem Namen. Unter diesem erschein nun "Spiel löschen". Klicke darauf und das Spiel wird gelöscht. Allerdings musst du beachten, dass das Spiel nur gelöscht werden kann, wenn keine aufgezeichneten Runden mehr dazu existieren.

### Eine neue Runde hinzufügen

Um eine neue Spielrunde hinzuzufügen, gibt es mehrere Wege. Diese sind im groben und ganzen zwar ziemlich ähnlich, unterscheiden sich aber in kleinen Details.

#### Info vorweg

Über Erweiterungen können keine Runden hinzugefügt werden. Neue Runden müssen immer über das Hauptspiel hinzugefügt werden. Gibt es Erweiterungen in deinem Inventar für das Hauptspiel, lassen diese sich beim Eintragen einer Runde ganz einfach hinzufügen.

|                | Sim Besitz 🔶 suf Wunschsettel 🕨 möchte ich spielen  | Suchen                  |           |
|----------------|-----------------------------------------------------|-------------------------|-----------|
| Pandemic       |                                                     |                         | ×         |
|                | Spiel bearbeiten                                    | Runde hinzufügen 1      |           |
| Datum:         | 01,03,2023                                          |                         | •         |
| Spieldauer:    | Min. 2                                              |                         |           |
| Mitspieler:    | + 4 chhinsch Punkte<br>gewonnen () verloren () k.A. | 3                       |           |
| Erweiterungen: | Pandemic: Auf Messers Schneide                      | 5                       |           |
| Notizen:       | 6                                                   |                         | <i>li</i> |
|                | Senden                                              | 7                       | •         |
|                | Dr. gespielt                                        | and state environmental |           |

#### Runde aus dem Inventar hinzufügen

- 1. Gehe in den Bereich Spiele
- 2. Klicke auf das gewünschte Spiel
- 3. Es öffnet sich ein separates Fenster. Dort wechselst du mit dem Button "Runde hinzufügen" (1) die ansicht.
- 4. Du musst nur noch alle weiteren Felder ausfüllen (2)
- 5. Dein Name ist als Mitspieler schon vorausgefüllt (3), jeden weiteren Mitspieler kannst du über das "Plus" (4) hinzufügen
- 6. Hast du für das Hauptspiel schon Erweiterungen in deinem Inventar, kannst du diese jetzt über das Kästchen hinzufügen (5)
- 7. Anmerkungen zu der Runde kannst du nun noch in den Notizen hinzufügen (6)
- 8. Über "Senden" (7) fügst du dann die Runde hinzu

#### Runde über die Spielsuche hinzufügen

- 1. Ist das Spiel noch nicht in im Inventar, gehst du so vor, als ob das Spiel diesem hinzufügen willst (siehe Abschnitt "Spiele dem Inventar hinzufügen").
- 2. Klicke auf das gesuchte Spiel und so vor wie in der Beschreibung "Runde aus dem Inventar hinzufügen".

**Achtung:** hier können keine Erweiterungen ausgewählt werden. Hast du das Spiel mit Erweiterungen gespielt, dann füge erst das Hauptspiel deinem Inventar zu, danach die entsprechende Erweiterung und füge dann eine neue Runde über dein Inventar hinzu.

| Übe                                                                                             | ersicht             |                                                                                                    | •                                                           |
|-------------------------------------------------------------------------------------------------|---------------------|----------------------------------------------------------------------------------------------------|-------------------------------------------------------------|
|                                                                                                 |                     |                                                                                                    | X                                                           |
|                                                                                                 |                     |                                                                                                    |                                                             |
|                                                                                                 |                     |                                                                                                    |                                                             |
| Spiel suchen:                                                                                   |                     |                                                                                                    | Suchen 2                                                    |
| Daten aus letzter Runde übernehmen:                                                             |                     |                                                                                                    | Lost                                                        |
| Möchtest du eine Runde mit Spielerweiterung<br>hinzu und erstelle dann dort eine neue Runde<br> | en ╉ hinzufügen, da | nn gehe über dein Spielinventar. Hast du das Spiel noch nicht im Inventar, dann füge erst das Hauptspiel und da | nach die Erweiterungen 🕊 über die Datenbank deinem Inventar |
| Spiel:                                                                                          |                     |                                                                                                    |                                                             |
| Datum:                                                                                          |                     | 01.03.2023 🗖 1                                                                                                  |                                                             |
| Spieldauer:                                                                                     |                     | Min.                                                                                                    |                                                             |
| Ort:                                                                                            |                     |                                                                                                    |                                                             |
| Mitspieler:                                                                                     | E                   | chhinsch Punkte                                                                                                 |                                                             |
|                                                                                                 | _                   | 🔘 gewonnen 🔘 verloren 🖲 k.A.                                                                                    |                                                             |
| Notizen:                                                                                        |                     |                                                                                                    |                                                             |
|                                                                                                 |                     |                                                                                                    | <u> </u>                                                    |
|                                                                                                 |                     | Senden                                                                                                    |                                                             |
|                                                                                                 |                     |                                                                                                    |                                                             |
|                                                                                                 |                     |                                                                                                    |                                                             |

#### Runde über die Übersichtsseite oder Rundenseite hinzufügen (Schnellstart)

In dieser Variante sind keine Felder vorausgefüllt. Auch nicht der Name des Spiels. Du kannst nun entweder ganz frei Daten eintragen (1), du kannst hier aber auch direkt nach einem Spiel suchen (2). Im letzten Fall gehst du vor wie im Bereich "Runde über die Spielsuche hinzufügen" beschrieben.

In dieser Variante ist die interessanteste Funktion, die daten aus der letzten Spielrunde in das Formular einzutragen (3). Klickst du also auf "Los!", werden alle Felder mit den Informationen der letzten Runde gefüllt (Ausnahmen: Spieldauer, Notizen, Punkte, gewonnen/verloren). Somit musst du nicht immer wieder alle Daten ausfüllen, wenn du mehrere Runden mit deinen Freunden spielst.

**Aufpassen:** Achte darauf, dass das Datum auch auf das Datum der letzten Runde geändert wird. Passe dieses also ggf. an.

Auch in dieser Variante lassen sich keine Erweiterungen hinzufügen.

### Ändern/löschen einer Runde

Sicherlich kommt es mal vor, dass du Daten aus Versehen falsch eingetragen hast und diese also nachträglich ändern möchtest. Ebenso kann es sein, dass du mal eine ganz Runde löschen willst. Dies ist natürlich auch möglich.

- 1. Schaue dir die entsprechende Runde im Detail an (Bereich "Spiele" -> klick auf das "Statistik Symbol" -> Wechsel zur Rundenansicht -> entsprechende Runde auswählen).
- 2. Klicke auf den Stift
- 3. Nun kannst du alle Daten der Runde bearbeiten
  - a. Über das Plus kannst du Mitspieler hinzufügen
  - b. Um einen Mitspieler zu löschen, entferne einfach den Namen aus dem Feld (das bleibt dann stehen)

Gleichzeig erscheint auch der Button "Runde löschen". Klickst du hier drauf, wird die komplette Runde gelöscht.